## Data Management - Additional tips

## To change the order of variable names in dialog boxes:

Default option in Edit/Options: General tab = display variables alphabetically in the list: change to 'File' to get the order as per the dataset

| Options                                                       |                                                                                     |  |  |  |
|---------------------------------------------------------------|-------------------------------------------------------------------------------------|--|--|--|
| Data Cur<br>General Viewer Draft Viewer Output                | rrency Scripts<br>t Labels Charts Interactive Pivot Tables<br>Output                |  |  |  |
| O Isplay labels     O Display names     Alphabetical     File | No scientific notation for small numbers in tables                                  |  |  |  |
| Session Journal                                               | Viewer Type at Startup:                                                             |  |  |  |
|                                                               | Measurement System: Points 💌                                                        |  |  |  |
| Browse                                                        | Language: English 💌                                                                 |  |  |  |
| Temporary directory:                                          | Notification:                                                                       |  |  |  |
| C:\DOCUME~1\MIREIL~1\LOCALS~1\T                               |                                                                                     |  |  |  |
|                                                               | Scroll to new output                                                                |  |  |  |
| Recently used file list: 9                                    | Sound: <ul> <li>None</li> <li>System beep</li> <li>Sound</li> <li>Browse</li> </ul> |  |  |  |
| Open syntax window at start-up                                |                                                                                     |  |  |  |
| OK Cancel Apply Help                                          |                                                                                     |  |  |  |

## **RECODE a variable via menu:**

Select 'Transform' and 'Recode into Different Variables' for the example chosen:

| 😫 *GUSSW 3B_30.sav [DataSet1] - SPSS      | Data Editor             |                 |                  |         |         |       |         | - 7 🛛    |
|-------------------------------------------|-------------------------|-----------------|------------------|---------|---------|-------|---------|----------|
| File Edit View Data Transform Analyze (   | Graphs Utilities Window | Help            |                  |         |         |       |         |          |
| Compute Variable<br>Count Values within ( | lases                   | V 🔕 🌢           |                  |         |         |       |         |          |
| Name Recode into Come Via                 | riables                 | Label           | Values           | Missing | Columns | Align | Measure | <u>^</u> |
| 1 Idnumber Becode into Differen           | Variables               | Serial number   | None             | None    | 8       | Right | Scale   | _        |
| 2 SampType Automatic Recode               |                         | Sample Type     | {1, Birth}       | -91     | 8       | Right | Nominal |          |
| 3 DcXmnth1 Visual Binning                 |                         | Dc Month of in  | {1, January}     | -91     | 10      | Right | Scale   |          |
| 4 DcXqurt1 Rapk Cases                     |                         | Dc Quarter of i | {1, January to   | -91     | 10      | Right | Scale   |          |
| 5 Outcome                                 | [                       | Dc Final outco  | {110, Full inter | -91     | 8       | Right | Nominal |          |
| 6 McHGrsp03 Date and Time Wizar           | d                       | Mc - Same res   | {-9, Refusal}    | -91     | 8       | Right | Nominal |          |
| 7 DcHGrsp01 Create Time Series            | ·                       | Dc - Whether r  | (0, Not mentio   | -91     | 8       | Right | Nominal |          |
| 8 DcHGrsp02 Replace Missing Value         | es                      | Dc - Whether r  | (0, Not mentio   | -91     | 8       | Right | Nominal |          |
| 9 DcHGnmad Random Number Gen              | erators                 | Dc Number of    | None             | -91     | 10      | Right | Scale   |          |
| 10 DcHGnmad Run Pending Transfo           | rms Ctrl+G              | Dc Number of    | {0, None}        | -91     | 11      | Right | Scale   |          |
| 11 DcHGnmkd Numeric                       | 2 0                     | Dc Number of    | None             | -91     | 10      | Right | Scale   |          |

Select the variable to be recoded from the list on the left-hand side, and type the name of the new variable under 'Output Variable/Name:' (you can also add a Label for the new variable)

To change the values click on 'Old and New Values' button, the following dialog box comes up:

| Recode into Different Variables: Old and New | w Values 🛛 🔀                                |
|----------------------------------------------|---------------------------------------------|
| Old Value                                    | New Value                                   |
| • Value:                                     | Value:     Sustemmissing                    |
| O System-missing                             | Copy old value(s)                           |
| O System- or user-missing                    | Old> New:                                   |
| O Range:                                     | Add                                         |
| through                                      | Change                                      |
|                                              | Remove                                      |
| O Range, LOWEST through value:               |                                             |
|                                              |                                             |
| O Range, value through HIGHEST:              | Output variables are strings Width: 8       |
|                                              | Convert numeric strings to numbers ('5'->5) |
| O All other values                           | Continue Cancel Help                        |
|                                              |                                             |

Use 'Range' or 'Value' depending on transformation required

| Recode into Different Variables: Old and Nev                                                                                    | w Values 🛛 🔀                                                                                                   |
|----------------------------------------------------------------------------------------------------|----------------------------------------------------------------------------------------------------|
| Old Value<br>Value:<br>System-missing<br>Sustem- or user-missing<br>Range:<br>1<br>through<br>2<br>Range, LOWEST through value: | New Value Value: Value: Value: System-missing Copy old value(s) Old> New: Add Change Remove                    |
| Range, value through HIGHEST:     All other values                                                                              | Output variables are strings Width: 8     Convert numeric strings to numbers ('5'->5)     Continue Cancel Help |

Click on 'Add':

| Recode into Different Variables: Old and Net                                                                      | w Values 🛛 🔀                                                                                                    |
|----------------------------------------------------------------------------------------------------|----------------------------------------------------------------------------------------------------|
| Old Value<br>Value:<br>3<br>System-missing<br>System- or user-missing<br>Range:<br>through                        | New Value         O Value:       2         System-missing         Copy old value(s)         Old> New:         Add         1 thru 2> 1         Change |
| <ul> <li>Range, LOWEST through value:</li> <li>Range, value through HIGHEST:</li> <li>All other values</li> </ul> | Remove         Output variables are strings         Width:         Convert numeric strings to numbers ('5'->5)         Continue       Cancel         |

Repeat for other values to be grouped in this example

For missing values, just copy over original codes (and click 'Add'):

| Recode into Different Variables: Old and New                                                                            | w Values 🛛 🔀                                                                                                    |
|----------------------------------------------------------------------------------------------------|----------------------------------------------------------------------------------------------------|
| Old Value<br>Value:<br>Sustem-missing<br>System- or user-missing<br>Range:<br>through<br>C Range, LOWEST through value: | New Value         Value:         System-missing         Copy old value(s)         Old> New:         Add         Change         Remove |
| Range, value through HIGHEST:     All other values                                                                      | Output variables are strings Width: 8 Convert numeric strings to numbers ('5'->5) Continue Cancel Help                                |

Click on 'Continue'

Click on 'Change' in the next screen

| 🔲 Recode into Dif                                                                                        | rent Variables                                                                             | × |
|----------------------------------------------------------------------------------------------------|--------------------------------------------------------------------------------------------|---|
| Mclhea21<br>Mclhea22<br>Mclhea23<br>Mclhea23<br>Mclhea24<br>Mclhea94<br>Mclhea95<br>Mclhea14<br>Mclhea25 | Numeric Variable -> Output Variable:<br>McHgen01> GenHbdS3<br>GenHbdS3<br>Label:<br>Change |   |
| McHnin01<br>McHnin02<br>McHnin03<br>McHnin04<br>McHnin94<br>McHlsi05<br>McHlsi06                         | Old and New Values  If (optional case selection condition)  OK Paste Reset Cancel Help     |   |

Then 'OK'

## COMPUTE a variable via menu:

Select 'Transform' and 'Compute Variable' for the example chosen – see drop-down list shown for Recode page 1, the following dialog box opens:

Enter name of new variable top left and select the operations or function you will be using in the middle or on the right:

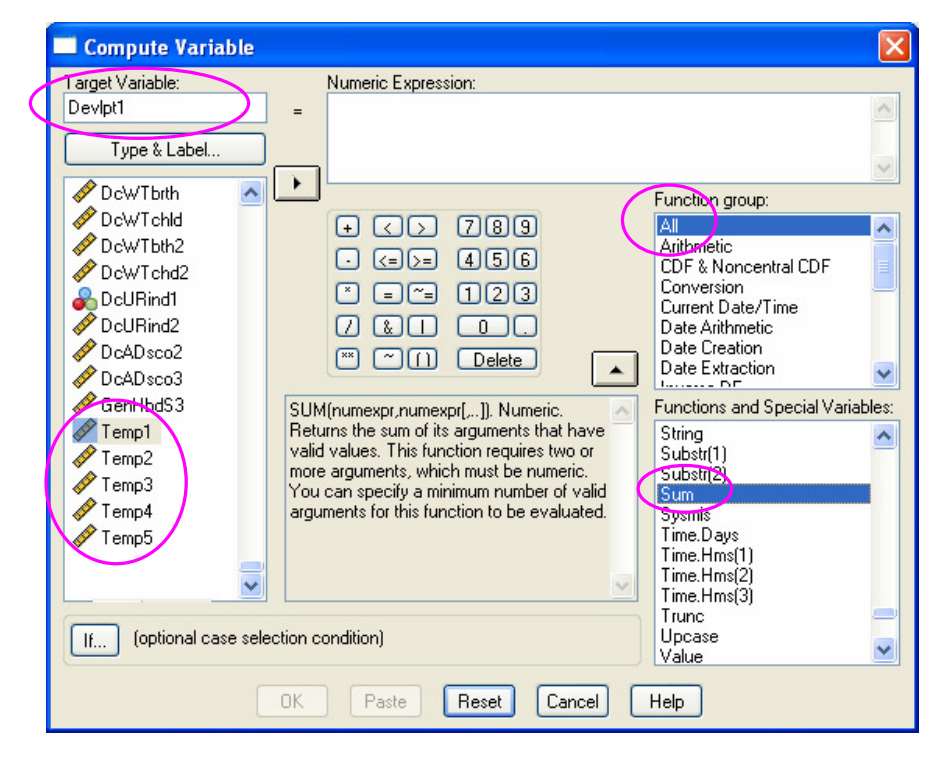

Select the dataset variables required in the operation from the list on the left and click 'OK':

| Compute Variable       |                                                                     | X     |
|------------------------|---------------------------------------------------------------------|-------|
| Target Variable:       | Numeric Expression:                                                 |       |
| Devlpt1                | SUM(Temp1,Temp2,Temp3,Temp4,Temp5)                                  | ~     |
|                        |                                                                     |       |
| I ype & Label          |                                                                     | ~     |
| 🔗 Idnumber 🛛 🔼         | Function group:                                                     |       |
| 💊 SampType 🛛 🧮         |                                                                     | ~     |
| 🖉 DcXmnth1             | Arithmetic                                                          |       |
| n DcXqurt1             | CDF & Noncentral CDF                                                |       |
| 💑 Outcome              | La La La La La La La La La La La La La L                            |       |
| 💑 McHGrsp03            | 7 & 1 O . Date Arithmetic                                           |       |
| 💑 DcHGrsp01            | The Delete Date Creation                                            |       |
| 💑 DcHGrsp02            |                                                                     | ~     |
| 🖉 DcHGnmad             | SUM(numexpr,numexpr[,]). Numeric. SUM(numexpr,numexpr[,]). Numeric. | bles: |
| 🖉 DcHGnmad2            | Returns the sum of its arguments that have \$Casenum                | ~     |
| 🖉 DcHGnmkd             | valid values. This function requires two or \$Date                  |       |
| 🖉 DcHGnmk2             | You can specify a minimum number of valid \$Idate                   |       |
| 🧳 DcHGhsiz             | arguments for this function to be evaluated. \$Sysmis               |       |
| 💑 DcHGnmsb             | \$Time                                                              |       |
| 💑 DcHGnp01 📃           | ADS<br>Anu                                                          |       |
| 🔓 DcHGnp02 🛛 💆         | Arsin                                                               |       |
|                        | Artan                                                               |       |
| If (optional case sele | ction condition)                                                    | ~     |
|                        | OK Paste Reset Cancel Help                                          |       |